## Włączanie makr w tym skoroszycie Excela

Do obsługi e-sprawozdań skoroszyt wykorzystuje makra, które są przypisane do kolorowych przycisków umieszczonych na jego arkuszach. Aby działał poprawnie, musimy "powiedzieć" Excelowi, że ten skoroszyt może uruchamiać makra. (Domyślna konfiguracja Excela to wyklucza). Poniżej pokazuję jakie komunikaty mogą się pojawiać przy pierwszym otworzeniu naszego skoroszytu otrzymanego w widomości e-mail lub pobranego z naszego serwera. Każde z nich wyświetla się u góry ekranu Excela. (Jeżeli w Twoim skoroszycie nie wyświetla się komunikat pokazywany przez Rysunek 1, sprawdź Rysunek 2, a potem Rysunek 4 umieszczony na następnej stronie).

Zacznijmy od pierwszego możliwego ostrzeżenia:

| Plik                                                                                                    | Narzędzia główne | Wstawianie  | Układ strony | Formuły | Dane | Recenzja         | Widok | Deweloper | Pomoc |    |
|----------------------------------------------------------------------------------------------------|------------------|-------------|--------------|---------|------|------------------|-------|-----------|-------|----|
| WIDOK CHRONIONY Ostrożnie — ten plik pochodzi z załacznika wiadomości e-mail i może zawierać wirusy. Jeśli nie ma<br>konieczności jego edytowania, bezpieczniej jest pozostać w widoku chronionym. Włącz edytowanie |                  |             |              |         |      |                  |       |           |       |    |
| W6K4                                                                                                    | Komunikat ze st  | tandardowym |              | -       | : ×  | $\checkmark f_x$ | Naciś | nij ten 🗕 |       |    |
| 1                                                                                                    | ostrzeżeniem     |             | 5 6 7        | 8       | 9    | 10               | przyc | isk       | 13    | 14 |

Rysunek 1 Ostrzeżenie o zabezpieczeniach programu Excel. Blokada edycji

W przypadku jak powyżej naciśnij przycisk [Włącz edytowanie].

Od września 2022 Microsoft wprowadził kolejną aktualizację pakietu Office. Powoduje ona wyświetlanie dla pobranych z zewnątrz plików z makrami dodatkową, "czerwoną" blokadę:

| Autozapis 💽 🖫 🏾 🖓 - 🖓 - 🗢                                                                                                    | e-sprawozdanie_JednInna.xI | sm v P                   | Witold Jaworski | 👐 🖉        | <b>•</b> -           |  |  |
|----------------------------------------------------------------------------------------------------|----------------------------|--------------------------|-----------------|------------|----------------------|--|--|
| Plik Narzędzia główne Wstawianie Uk                                                                                                    | kład strony Formuły D      | ane Recenzja Wido        | ok Deweloper    | Pomoc      |                      |  |  |
|                                                                                                    | ≡ åb 🚺 🔵                   | - Formatowanie w         | varunkowe ~ 🛛 🗄 | Wstaw 👻    | ∑ ~ <sup>A</sup> Z∀~ |  |  |
| Withing → B I U → A^ A → Ξ Ξ :                                                                                                    |                            | 6 000 🗒 Formatuj jako ta | ibelę ~ 🏼 🏝     | Usuń 👻     | <b>↓</b> ~ ∕>~       |  |  |
| • ✓ ✓                                                                                                    | ≫~ <b>~</b> (0,00)         | 👿 Style komórki ~        | Ē               | Formatuj 🗸 | st                   |  |  |
| Schowek 🗔 Czcionka 🗔 Wyrówr                                                                                                    | nanie 🗔 🛛 Liczba           | ⊡ Style                  |                 | Komórki    | Edytowanie           |  |  |
| ZAGROŻENIE BEZPIECZEŃSTWA Firma Microsoft zablokowała uruchamianie makr. ponieważ źródło tego pliku jest niezaufane. Dowiedz się więcej |                            |                          |                 |            |                      |  |  |
| DataOd                                                                                                    | <b>•</b>                   | $\times \checkmark f_x$  |                 |            |                      |  |  |
| A B C D                                                                                                    | E                          | F G                      | н               | J          | К                    |  |  |

Rysunek 2 Informacja o blokadzie makr

To nie ostrzeżenie, a blokada. "Źródła niezaufane" oznaczają każde źródło, którego Administartor tego komputera nie wpisał ręcznie do specjalnej listy internetowych "zaufanych portali". W praktyce, przynajmniej na początku, oznaczać będzie niemal każdą domenę spoza Państwa sieci firmowej. Tej blokady nie można zdjąć jednym przyciskiem. Aby to zrobić, należy:

- 1. Zapisać ten plik poleceniem **Plik→Zapisz jako** na pulpit lokalnego komputera.
- 2. Kliknąć w ikonę pliku prawym przyciskiem myszki i wybrać z menu kontekstowego, które wyświetli Windows, pozycję **Właściwości**. (Chodzi o właściwości tego pliku).
- 3. W oknie dialogowym "Właściwości", w zakładce **Zabezpieczenia** należy zaznaczyć pole **Odblokuj** (por. Rysunek 3, na następnej stronie)
- 4. Nacisnąć OK, aby zamknąć okno "Właściwości" pliku
- 5. Powtórnie otworzyć plik w Excelu.

|                            | DPK_V7M(1)        | ×                                                                                            |          |                                 |    |
|----------------------------|-------------------|----------------------------------------------------------------------------------------------|----------|---------------------------------|----|
|                            | General Secu      |                                                                                              |          |                                 |    |
|                            | X                 | JPK_V7M(1).xlsm                                                                              |          |                                 |    |
|                            | Type of file:     | Microsoft Excel Macro-Enabled V                                                              |          |                                 |    |
|                            | Opens with:       | x Excel                                                                                      | Change   |                                 |    |
|                            | Location:         | C:\Users\Hyperbook\Downloads                                                                 | 1        |                                 |    |
|                            | Size:             | 427 KB (437 965 bytes)                                                                       |          |                                 |    |
|                            | Size on disk:     | 428 KB (438 272 bytes)                                                                       |          |                                 |    |
|                            | Created:          | 6 września 2022, 20:04:25                                                                    |          | _                               |    |
|                            | Modified:         | 6 września 2022, 20:04:26                                                                    |          |                                 |    |
|                            | Accessed:         | 6 września 2022, 20:04:26                                                                    |          | Najpierw zaznacz<br>pole wyboru | to |
|                            | Attributes:       | Read-only Hidden                                                                             | Advanced |                                 |    |
|                            | Security:         | This file came from another<br>computer and might be blocked t<br>help protect this computer |          |                                 |    |
| a po<br>naciśnij <b>[C</b> | tem<br><b>)К]</b> |                                                                                              | -        |                                 |    |
|                            |                   | T UK Cance                                                                                   | Apply    |                                 |    |

Rysunek 3 Zdejmowanie blokady makr (okno właściwości pliku po aktualizacji Windows i Office z września 2022)

Tym razem program wyświetli już tylko ostrzeżenie "Makra zostały wyłączone". Gdy je zobaczysz, naciśnij umieszczony obok przycisk **[Włącz zawartość]**:

| PLIK                                                                    | NARZĘDZIA GŁÓV              | VNE WST.   | AWIANIE   | UKŁAD STRONY | FORMUŁY | DANE             | RECENZJA      | WIDOK           | DODATKI          |
|-------------------------------------------------------------------------|-----------------------------|------------|-----------|--------------|---------|------------------|---------------|-----------------|------------------|
|                                                                         | 🖁 Wytnij                    | Calibri    | - 11 -    |              | = - *   | 🖹 e Zawijaj      | tekst         |                 | Ŧ                |
| Komur<br>wyłącz                                                         | nikat o automa<br>eniu makr | atycznym - | - 💷 -   🕭 | • A • = =    |         | Naciśr<br>przyci | nij ten<br>sk | - % ∞<br>liczba | €0,00<br>,00 →,0 |
| OSTRZEŻENIE O ZABEZPIECZENIACH Makra zostały wyłączone. Włącz zawartość |                             |            |           |              |         |                  |               |                 |                  |
| CelZlozenia $\cdot$ : $\times \checkmark f_x$ 1                         |                             |            |           |              |         |                  |               |                 |                  |
|                                                                         | A B                         | С          | D         | E            | F G     | Н                | I             |                 |                  |

Rysunek 4 Ostrzeżenie o zabezpieczeniach programu Excel. Pojawia się przy pierwszym otwarciu pliku zawierającego makra

Gdy po naciśnięciu przycisku **[Włącz zawartość]** zapiszesz ten skoroszyt, Excel zapamięta, że ma w nim włączać makra. Więcej nie będzie już wyświetlać tych ostrzeżeń.

٢

Ę